# .NET Reverse Engineering Tutorial Episode 1

#### Version 1.0 November 2006

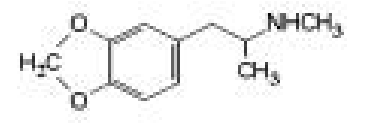

### 1. Forewords

We begin another chapter in the ongoing ARTeam series of Reverse Engineering tutorials. Today's topic will go over .NET Reverse Engineering. This topic has been hardly touched upon, thus giving me room to add some information to the reader.

BEE Seeing YA.

MDMA

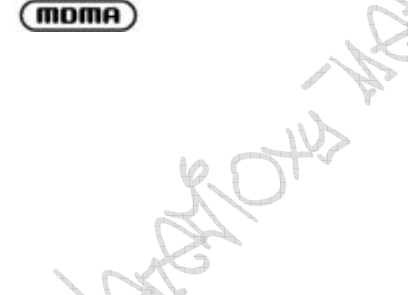

MEXILA

Editor: MaDMAn\_H3rCuL3s

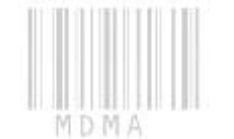

#### **Disclaimers**

All code included with this tutorial is free to use and modify; we only ask that you mention where you found it. This tutorial is also free to distribute in its current unaltered form, with all the included supplements.

All the commercial programs used within this document have been used only for the purpose of demonstrating the theories and methods described. No distribution of patched applications has been done under any media or host. The applications used were most of the times already been patched, and cracked versions were available since a lot of time. ARTeam or the authors of the paper cannot be considered responsible damages the companies holding rights on those programs. The scope of this tutorial as well as any other ARTeam tutorial is of sharing knowledge and teaching how to patch applications, how to bypass protections and generally speaking how to improve the RCE art. We are not releasing any cracked application.

#### Verification

ARTeam.esfv can be opened in the ARTeamESFVChecker to verify all files have been released by ARTeam and are unaltered. The ARTeamESFVChecker can be obtained in the release section of the ARTeam site: <a href="http://releases.accessroot.com">http://releases.accessroot.com</a>

# Table of Contents

| Verification     | ۲                                    |     | . 2 |  |
|------------------|--------------------------------------|-----|-----|--|
| 1NET             | Reverse Engineering Tutorial Episode | e 1 | . 3 |  |
| 1.1.             | Abstract                             |     | . 3 |  |
| 1.2.             | Targets                              |     | . 3 |  |
| 1.3.             | How to reverse the application       |     | . 3 |  |
| 1.3.1            | Preparation                          |     | . 3 |  |
| 1.3.2            | Disassembling the target             |     | . 3 |  |
| 1.4.             | References                           |     | 13  |  |
| 1.5.             | Conclusions                          |     | 13  |  |
| 1.6.             | Greetings                            |     | 13  |  |
| Document History |                                      |     |     |  |
| Document         | History                              |     | 14  |  |

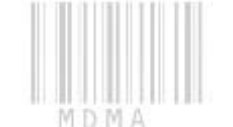

## 1. .NET Reverse Engineering Tutorial Episode 1

### 1.1. Abstract

This target is protected by a license check. We are greeted at the beginning with a nag asking for the license file. As a trial user you would get one. The scope of this tutorial isn't to make the program act like a full version, but rather patch around the nag at startup. So if the patch does indeed render it full, this is not my responsibility. You are encouraged to delete this program from your hard drive upon full reversing.

### 1.2. Targets

To keep the tutorial on a current level, you can find the target at the following place. Since programs are usually regularly updated this will keep this tutorial valid for some time to come.

- StreamPatrol v2.0 http://arteam.accessroot.com/tools/StreamPatrol-2.0.0.zip

# 1.3. How to reverse the application

#### 1.3.1 Preparation

We need the following tools to help us along the way.

- 1. <u>Reflector</u>
- 2. IDA (Google it)
- 3. FlexHEX (Google it)

#### 1.3.2 Disassembling the target

Today's target will be StreamPatrol. The fix we will discuss is not 100 percent, which I will talk about later on. To start we get the victim program from link we saw before. We will load up the victim into Reflector and look for anything that might interest us.

| Stutz Roeder's .NET Reflector                |  |  |  |  |
|----------------------------------------------|--|--|--|--|
| Eile <u>V</u> iew <u>T</u> ools <u>H</u> elp |  |  |  |  |
| 🔄 🕤 🖻 📓 🖙 🛧 🔎 💽 🖙 🔛 🔗                        |  |  |  |  |
| 🗄 📲 mscorlib                                 |  |  |  |  |
| 🗄 📲 System                                   |  |  |  |  |
| 🗄 📲 System.Data                              |  |  |  |  |
| 🗄 📲 System.Drawing                           |  |  |  |  |
| 😧 📲 System.Web                               |  |  |  |  |
| 🗄 📲 System.Windows.Forms                     |  |  |  |  |
| 🗄 - 🗔 System. Xml                            |  |  |  |  |
| 🕒 - 🗔 StreamPatrol                           |  |  |  |  |
|                                              |  |  |  |  |

We see the target is loaded up.

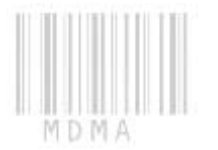

We then expand the target using the "+" sign.

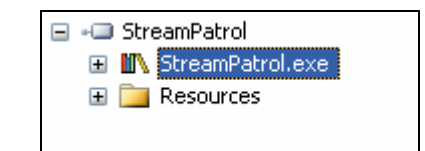

And then we expand the "StreamPatrol.exe"

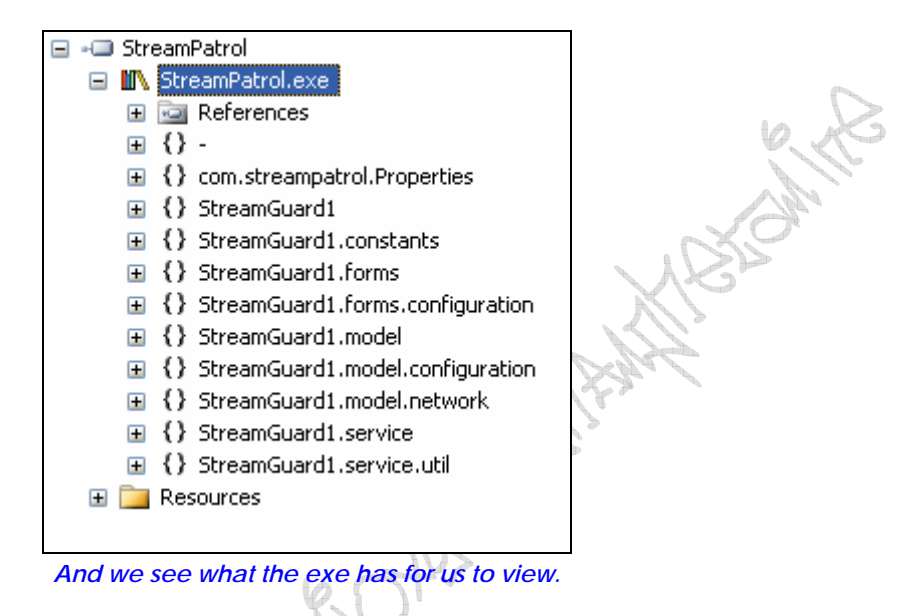

If we were to run the exe outside any kind of disasm or debug engine, we would be greeted by this:

|       | Stroam Datrol                                                                                                    |
|-------|----------------------------------------------------------------------------------------------------|
|       | Silean Palloi                                                                                                    |
| A HUN | Thank you for downloading StreamPatrol.<br>A valid license file (license.dat) cannot be found or is<br>already expired, please get a free evaluation license<br>from www.StreamPatrol.com.<br>For support, please email support@streampatrol.com.<br>Thank you,<br>StreamPatrol.com<br>Protecting your Streaming Business! |
| L #3  | Close                                                                                                    |
|       | A nasty nag!!!!!                                                                                                    |

The author has led us right to the check. Look closely at the nag, its looking for "license.dat".

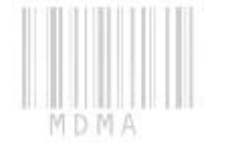

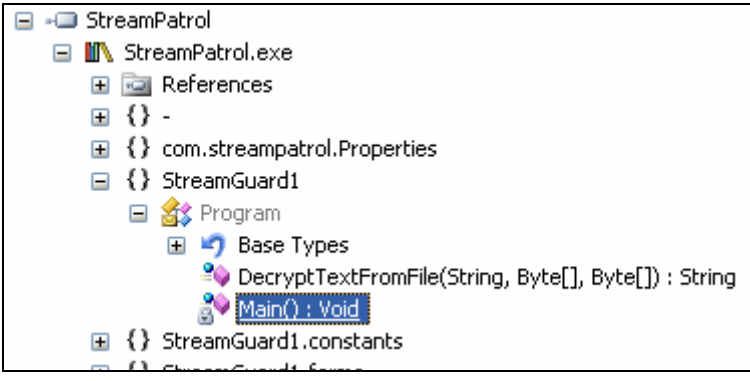

#### We see the Main() : Void

We then right click it then we will disassemble it.

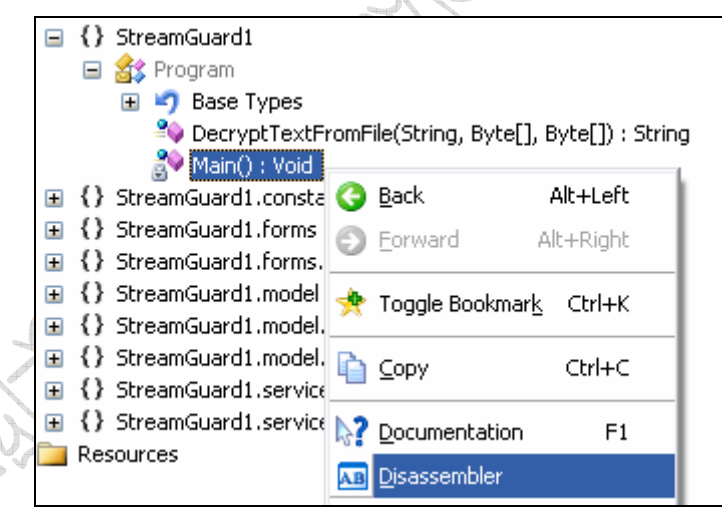

And then look to the right side to see our disasm.

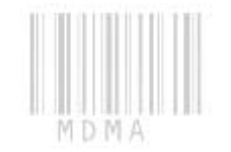

#### -----

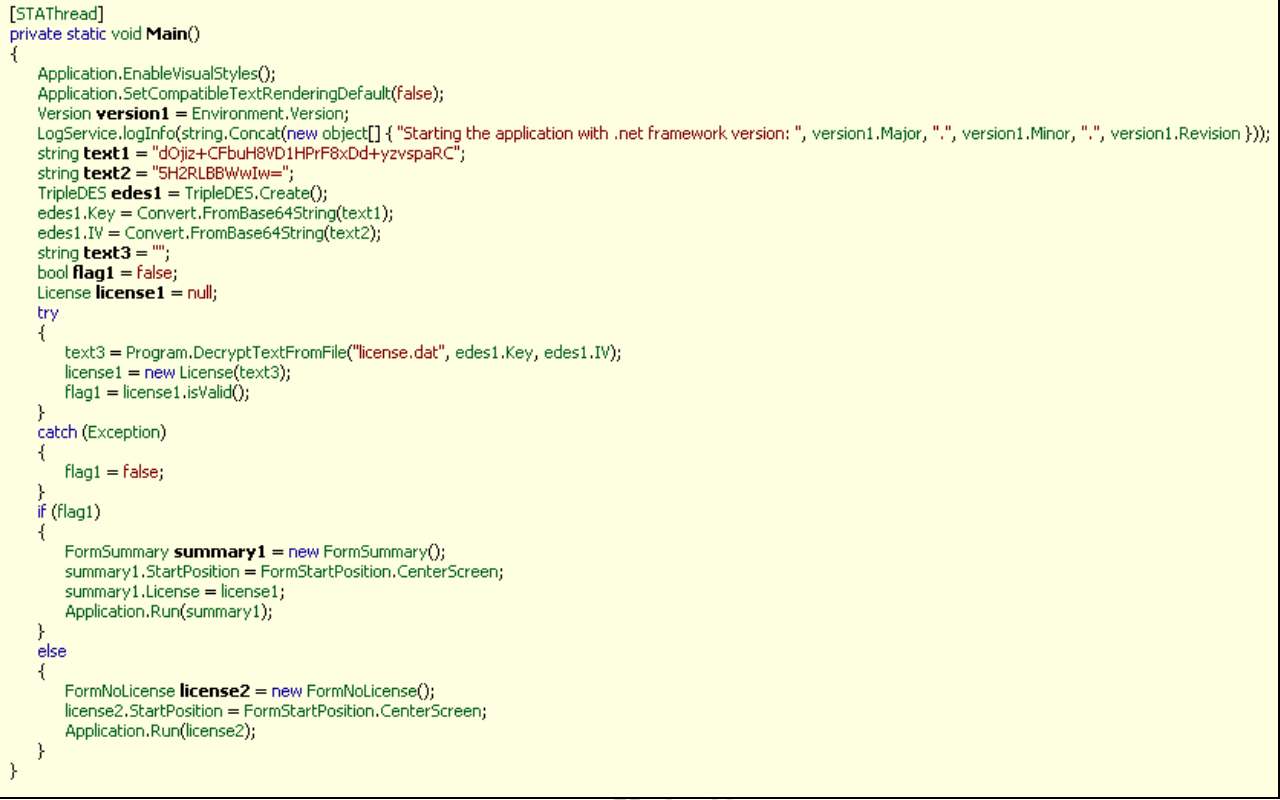

And a few things will pop out right away.

First off we will learn a bit about Reflector and what we should be doing here. If we look close we see

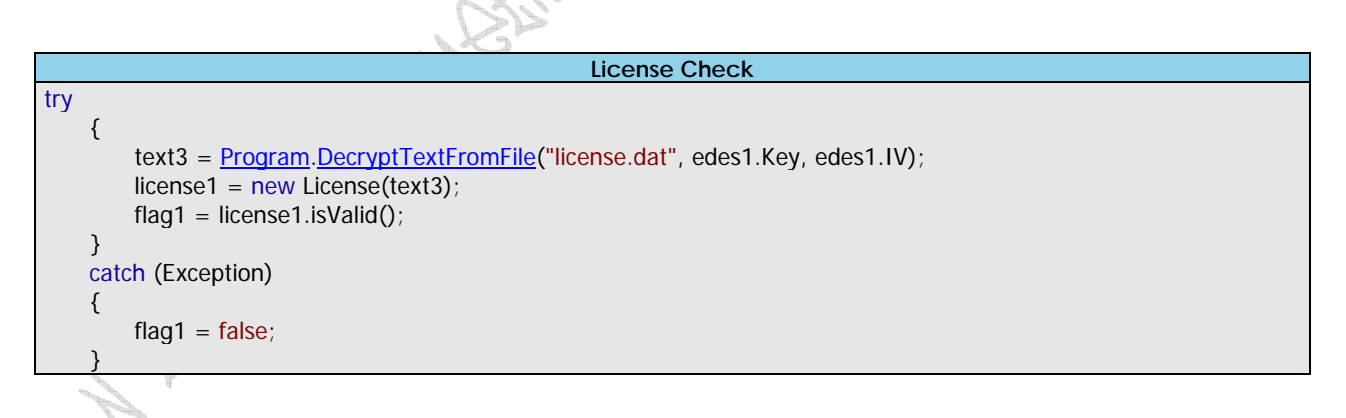

So we see we get something set here, like "Flag1". So we could easily set the flag, but more problems could arise from this, as other members could use the same function. So let's check to see if it does. If you go to the "flag1 = License1.isValid();" and the "isValid" should be underlined. If you click it you should get here:

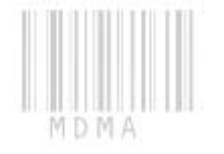